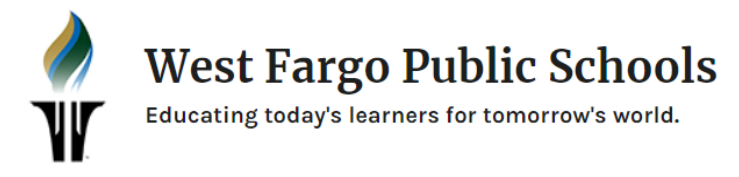

## How to Enable/Disable Notifications

Notifications can be extremely helpful for users to keep them in the loop with activity that is happening in their Schoology, OneDrive, and Outlook accounts. Upon initial installation of applications, a notification will pop up and ask if you want to enable notifications. You can edit your settings at any time doing the following:

1. Open Settings iPad 🗢 2. Click on Notifications Settings \* Bluetooth Off Control Center Do Not Disturb 6 Allow Notifications 0 General ALERTS **Display & Brightness** Lock Screen Notification Center 3. Click on the *App* in which you want to adjust the notification frequency and/or styles. Toggle on or off the different notifications as appropriate. \* Sounds Badges OPTIONS Always (Default) > Show Previews Notification Grouping Automatic

\*App notifications may look different depending on the app itself. The above is an example from just one app.